# Primo - wyszukiwarka naukowa

**Wyszukiwarka Primo** to uniwersalne narzędzie do jednoczesnego przeszukiwania wszystkich zasobów bibliotecznych, zarówno tradycyjnych, jak i elektronicznych. Pozwala szybko dotrzeć do:

- zbiorów dostępnych w katalogu biblioteki,
- w elektronicznych bazach danych wykupionych przez BPB,
- w otwartym dostępie (model "Open Access").

#### Wyszukiwanie

#### Wyszukiwanie proste

Wyszukiwanie zbiorów jest bardzo proste - po wprowadzeniu ogólnego zapytania otrzymamy wynik wyszukiwania, który łatwo można zawęzić. Ważne jest wybranie właściwej zakładki. W poszukiwaniu literatury do pracy naukowej najlepiej skorzystać z zakładek "Wszystkie zasoby" lub "Zasoby elektroniczne". Osoby zainteresowane wypożyczeniem książek powinny skorzystać z zakładki "Katalog Biblioteki".

| Wyszukiwarka           | a naukowa                 | Zakładki             |         |                             |         |
|------------------------|---------------------------|----------------------|---------|-----------------------------|---------|
| Wszystkie zasoby       | Katalog Biblioteki        | Zasoby elektroniczne | BazTech | Podlaska Biblioteka Cyfrowa |         |
| Zasoby Biblioteki Głów | nej oraz bibliotek specja | alistycznych.        |         |                             |         |
|                        |                           |                      |         | Szukaj                      | Zaloguj |
|                        |                           |                      |         |                             | ,       |

### Zakładkę można zmienić nawet po kliknięciu "Szukaj".

|                                                                                                    | NOWE E.<br>WYSZUKIWANIE ZASOBY PRZEGLĄDAJ                                                                                                    | Katalog 📀 Zaloguj się Menu 🗸                       |
|----------------------------------------------------------------------------------------------------|----------------------------------------------------------------------------------------------------|----------------------------------------------------|
| mechanika                                                                                                    | ×                                                                                                    | Katalog Biblioteki 👻 🎐 🔎 WYSZUKIWANIE ZAAWANSOWANE |
| Sortowanie                                                                                                    | nające słowa zapytania 👻 gdziekolwiek w rekordzie 👻                                                                                                    | I. w                                               |
| Sortuj według związku z<br>tematem<br>Dostępność ^<br>Aktualne dostępne w (9 513)                                                          | WELE WYDAR     WELE WYDAR     Mechanika     Jarosław Skrynicki Red.     El Znalezionych wydań: 2. Zobacz wszystkie wersje >                                          |                                                    |
| Bolinieve<br>Pełny tekst dostępny online (124)<br>Lokalizacje Bibliotek PB A<br>B6 Wypołyczalnia (6:467)<br>B6 Czytelnia Czasopism (1:843) | 2       III WILL WYDAĤ         Mechanika       Charles Kittel Walter D Knight; Malvin A Ruderman         Charles Kittel Walter D Knight; A Zobacz wszystkie wersje > |                                                    |

Zachęcamy do logowania się już na starcie. Niektóre zasoby wyświetlają się tylko osobom zalogowanym.

|                                         |                       |              |            |                          | Logowan                   |
|-----------------------------------------|-----------------------|--------------|------------|--------------------------|---------------------------|
| OTEKA<br>(I BIAŁOSTOCKIEJ               | NOWE<br>WYSZUKIWANIE  | E-<br>ZASOBY | PRZEGLĄDAJ |                          | Zaloguj się Menu +        |
| mechanika                               |                       |              | × /        | Katalog Biblioteki 👻 🏓 🔎 | WYSZUKIWANIE ZAAWANSOWANE |
| Dowolne 🔻 zawierające słowa zapytania 🔻 | gdziekolwiek w rekore | lzie 🔻       |            |                          |                           |

Wyszukiwarka działa jak Google, nie ma konieczności wpisywania autora i tytułu w oddzielnym polu.

|                                                                                                    | ytuł i autor w<br>olu wyszukiwa                      | jednym<br>awczym z za                                                                                                    | e-<br>Soby przeglądaj                                                                       |               | 3 Zaloguj się Menu ↓      |
|----------------------------------------------------------------------------------------------------|------------------------------------------------------|----------------------------------------------------------------------------------------------------|---------------------------------------------------------------------------------------------|---------------|---------------------------|
| m                                                                                                    | natematyka gewert<br>olne 🔹 zawierające słowa zapytz | nia 🔻 gdziekołwiek w rekordzie                                                                                                    | × / wszystki                                                                                | ezasoby 🔹 🎐 🔎 | WYSZUKIWANIE ZAAWANSOWANE |
| Zawężanie wynikć<br>Pozakolekcją Bibliot<br>Sortuj według związ<br>temat<br>Dostępność ^<br>Aktualnie dostępne w<br>Bibliotece<br>Lokalizacje Bibliotel<br>B6 Wypożyczalnia (14) | ÓW Wybrana: 0<br>teki<br>tku z<br>(14) 2<br>K PB ^   | STRONA 1 14 Wyniki Personal<br>IELE WYDAÑ<br>naliza matematyczna 1 : kolokwia<br>bigniew Skoczyłas Oprac.; Marian Gewett<br>dznalezionych wydań: 11. Zobacz wszys<br>IELE WYDAÑ<br>naliza matematyczna 1 : definicje,<br>arian Gewett Zbigniew Skoczyłas<br>dznalezionych wydań: 13. Zobacz wszys | tiruj<br>t i egzaminy<br>tOprac.<br>tkie wersje ><br>, twierdzenia, wzory<br>stkie wersje > |               |                           |

#### Wyszukiwanie zaawansowane

W wyszukiwarce naukowej **Primo** można stosować kilka operatorów zaawansowanych, czyli znaków o specjalnym znaczeniu stosowanych w wyszukiwaniu. Modyfikują one zazwyczaj przeszukiwanie w pewien sposób, a nawet całkowicie zmieniają jego typ. Do takich operatorów należą m.in.: operatory logiczne "**OR**, **AND**, **NOT**". Dopóki nie użyjemy operatorów logicznych pomiędzy słowami i frazami, szukamy wszystkich słów, niezależnie od tego czy słowa te występują/nie występują obok siebie.

Aby szukać całej frazy, należy zastosować **cudzysłów**, np.: "chromatografia gazowa". Możemy wykluczyć również egzemplarze zawierające określone słowa lub frazy. Aby tego dokonać, należy użyć **NOT** i wpisać słowo lub frazę, którą chcemy wykluczyć.

Możemy używać nawiasów do grupowania terminów w zapytaniu, na przykład: Jakowluk (mechanika OR dynamika). Możemy też używać znaków maskujących, aby wyszukać różne warianty słów: ?- znak zapytania zastępuje pojedynczy znak w wyszukiwaniu, np.: wpisanie leśn? spowoduje wyszukanie leśna, leśne, leśny itp.

\* - gwiazdka zastępuje dowolną ilość znaków w wyszukiwaniu np.: wpisanie ekonom\* spowoduje wyszukanie rekordów zawierających początkowy ciąg znaków, takich jak ekonomia, ekonomiczny, ekonomiczne itp.

| OTEKA<br>BIAŁOSTOCKIEJ                           | NOWE<br>WYSZUKIWANIE Z | Wyszu<br>w | ukiwanie zaawans<br>iele opcji do wyb        | sowane -<br>ooru | 3       |
|--------------------------------------------------|------------------------|------------|----------------------------------------------|------------------|---------|
| Szukaj:<br>Wszystkie zasoby O Katalog Biblioteki | O Zasoby elektroniczne | O BazTech  | O Podlaska Biblioteka Cyfrowa                | WYSZUKIW         | VANIE P |
| Dowolne pole ▼ zawiera ▼                         |                        |            | Typ dokumentu<br>Dowolny<br>Język<br>Dowolny | •<br>•           |         |
| + DODAJ NOWĄ LINIJKĘ                             |                        |            | Data publikacji<br>Dowolna                   | -                |         |

#### Zawężanie wyników

Wybranie jednej z kategorii powoduje zawężenie wyników zgodnie ze wskazanym kryterium: typ dokumentu, temat, autor, data publikacji, lokalizacja, język; można korzystać z wielu opcji jednocześnie. Nie wszystkie kategorie widać od razu. Czasem należy użyć "Pokaż więcej".

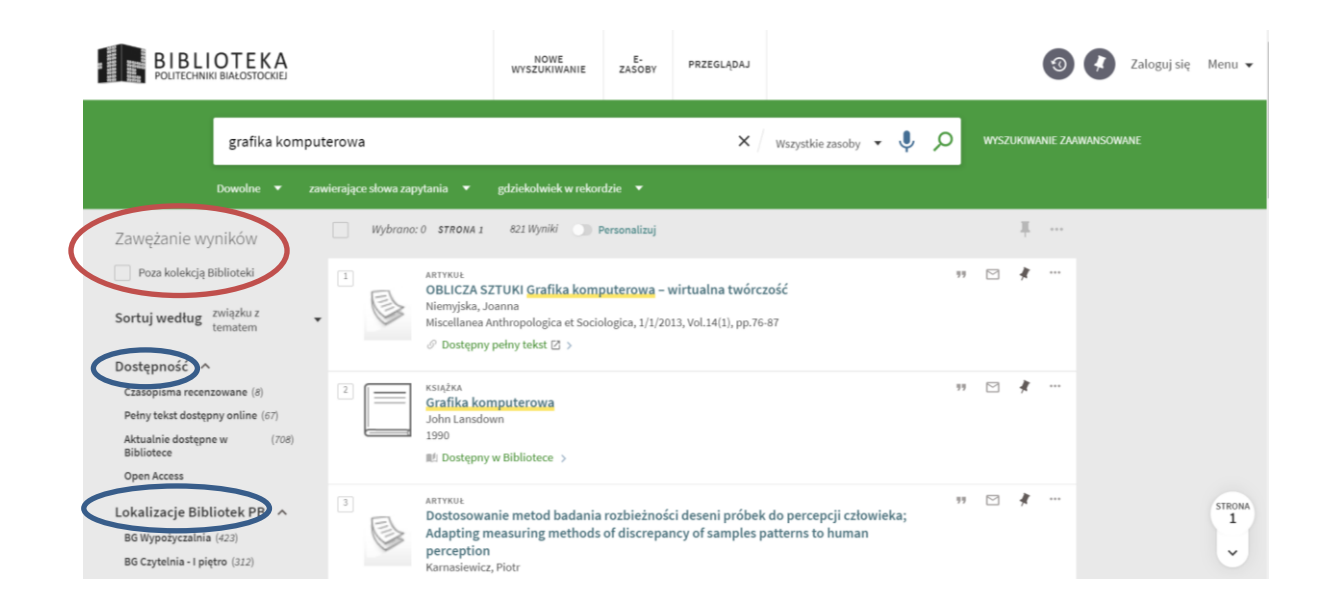

#### Przeglądanie wyników wyszukiwania

Ilość i rodzaj zakładek zależne są od listy wyników. W wynikach wyszukiwania pojawi się lista pozycji z informacją o typie publikacji, lokalizacji i możliwości wypożyczenia bądź skorzystania z książki na miejscu. Dodatkowo mogą pojawić się zakładki informujące o wydaniach, liczbie cytowań lub odsyłające do polecanych artykułów.

| BIBLIOTEKA<br>POLITECHNIKI BIAŁOSTOCKIEJ                                              |                                                     | NOWE E-<br>WYSZUKIWANIE ZASOE                         | BY PRZEGLĄDAJ       |                      |        | 3                  | Zaloguj się M | lenu 🔻      |
|---------------------------------------------------------------------------------------|-----------------------------------------------------|-------------------------------------------------------|---------------------|----------------------|--------|--------------------|---------------|-------------|
| mosty                                                                                 |                                                     |                                                       | <b>x</b> /          | Wszystkie zasoby 👻 🌵 | wvs مر | SZUKIWANIE ZAAWAN: | SOWANE        |             |
| Dowolne ▼ zav<br>Zawężanie wyników                                                    | ierające słowa zapytania 🔹 g<br>Wybrano: 0 STRONA 1 | gdziekołwiek w rekordzie ▼<br>3 356 Wyniki OPersonali | izuj                |                      |        | Ŧ                  |               |             |
| Poza kolekcją Biblioteki Sortuj według związku z tematem                              | 1 KSIĄŻKA<br>Mosty<br>Jan Biliszczuk F<br>2000      | Red.; Stanisław Januszewski Re                        | ed.                 |                      | 99 🗹   | *                  |               |             |
| Dostępność A<br>Czasopisma recenzowane (875)<br>Pełny tekst dostępny online (1 592)   | 2 CZAS<br>MOS<br>2008-                              | okalizacja                                            |                     |                      | 99 💟   | *                  |               |             |
| Aktualnie dostępne w (520)<br>Bibliotece<br>Open Access                               | Dostępny w     Ostęp bez;                           | Bibliotece ><br>pośredni (online) ☑ >                 |                     |                      |        |                    |               |             |
| Lokalizacje Bibliotek PB A<br>BG Wypożyczalnia (329)<br>BG Czytelnia - I piętro (235) | Mosty podwi<br>Andrzej Jaromi                       | eszon Wiele<br>niak<br>h wydań: 2. Zobacz wszystkie   | e wydań<br>wersje > |                      |        |                    | 5             | STRONA<br>1 |

### Logowanie do konta użytkownika

Po wybraniu opcji "Zaloguj się" w polu "Login" należy wpisać: numer kodu kreskowego (w przypadku elektronicznej legitymacji studenckiej) lub numer karty bibliotecznej uzupełniony (bez spacji!) inicjałami imienia i nazwiska (bez polskich znaków). Po pierwszym zalogowaniu system poprosi o sprecyzowanie obszaru zainteresowań, w celu personalizacji wyników wyszukiwania. Można pominąć ten krok lub dokonać korekty wyboru później.

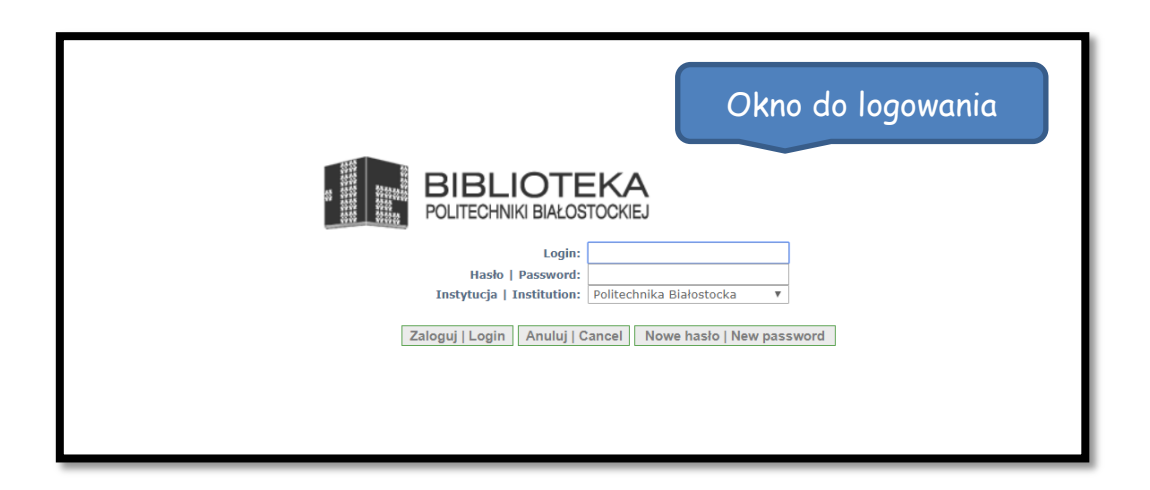

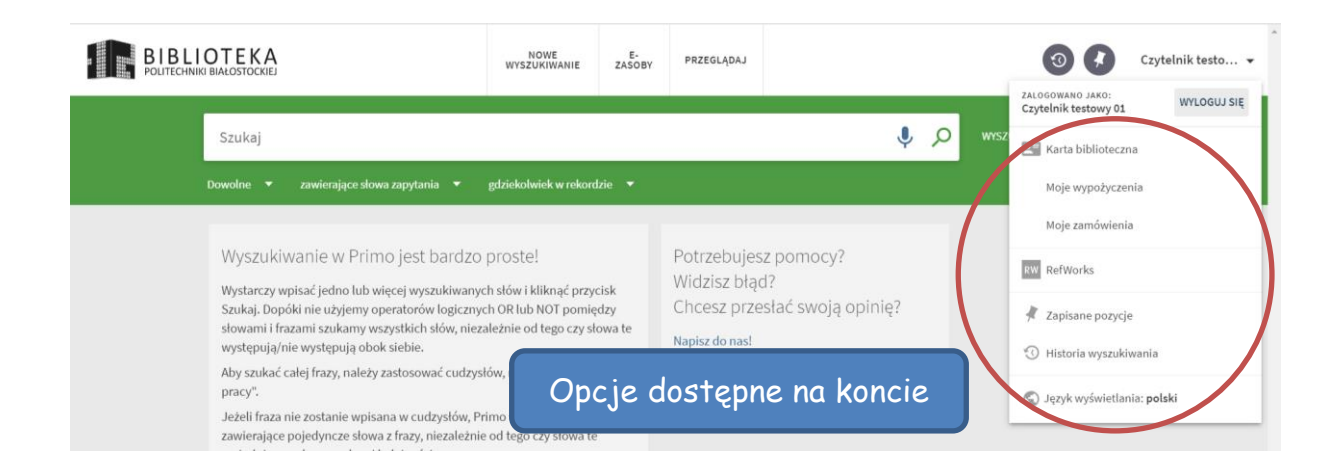

#### Zamawianie książek do wypożyczenia

Zamówienia można dokonać po wybraniu opcji "**Zaloguj się"** - również z poziomu "Lokalizacji egzemplarza" przeznaczonego "do wypożyczeń" - i kliknięciu na link "**Zamówienie**".

| kalizacja egzemplarzy                                                                                                    |                                                        | O                                                      | pcje do zamawiania |
|----------------------------------------------------------------------------------------------------|--------------------------------------------------------|--------------------------------------------------------|--------------------|
| Zaloguj się, aby zobaccyć opcje i złażyć zamówienia. Z Żaloguj się         Wipołscalnia; Do wypożyczeń       Sygratura W-1297.1         Wypołyczalnia; Do wypożyczeń       Sygratura W-1297.2         Wypołyczalnia; Do wypożyczeń       Sygratura W-1297.3         Wypołyczalnia; Do wypożyczeń       Sygratura W-1297.4         Wypołyczalnia; Do wypożyczeń       Sygratura W-1297.4         Wypołyczalnia; Do wypożyczeń       Sygratura W-1297.4         Wypołyczalnia; Do wypożyczeń       Sygratura W-1297.4         Wypołyczalnia; Do wypożyczeń       Sygratura W-1297.4         Wypołyczalnia; Do wypożyczeń       Sygratura W-1297.4         Wypołyczalnia; Do wypożyczeń       Sygratura W-1297.4         Wypołyczalnia; Do wypożyczeń       Sygratura W-1297.4         Wypołyczalnia; Do wypożyczeń       Sygratura 12779/140170       Zamówienie         Wypołyczalnia; Do wypożyczeń       Sygratura 12779/140170       Zamówienie         Wypołyczalnia; Do wypożyczeń       Sygratura 12779/140170       Zamówienie         Wypołyczalnia; Do wypożyczeń       Sygratura 12779/140170       Zamówienie         Wypołyczalnia; Do wypożyczeń       Sygratura 12779/140175       Zamówienie         Wypołyczalnia; Do wypożyczeń       Sygratura 12779/140175       Zamówienie         Wypołyczalnia; Do wypożyczeń       Sygratura 12779/140175       Zamó                                                                                                    | kalizacja egzemplarzy                                  |                                                        |                    |
| bioteka Główna<br>borgy zalnia; bo wypobyczeń Synatura W 1297.3<br>Wyedyczalnia; bo wypobyczeń Synatura W 1297.3<br>Wyedyczalnia; bo wypobyczeń Synatura W 1297.3<br>Wyedyczalnia; bo wypobyczeń Synatura W 1297.3<br>Wyedyczalnia; bo wypobyczeń Synatura W 1297.3<br>W 1297.3<br>Wyedyczalnia; bo wypobyczeń Synatura W 1297.3<br>W 1297.3<br>W 1297.3 | Zalogu                                                 | się, aby zobaczyć opcje i złożyć zamówienia.   Zaloguj | się                |
| Wycałyczalnia; Do wypodyczeń       Sygnatura W-1297.1         Wycałyczalnia; Do wypodyczeń       Sygnatura W-1297.3         Wycałyczalnia; Do wypodyczeń       Sygnatura W-1297.8         Wycałyczalnia; Do wypodyczeń       Sygnatura W-1297.9         Wycałyczalnia; Do wypodyczeń       Sygnatura W-1297.9         Wycałyczalnia; Do wypodyczeń       Sygnatura W-1297.9         Czemówienie         Biblioteka Główna         Biblioteka Główna       Sygnatura 132779/140170         K powłączalnia; Do wypodyczeń       Sygnatura 132779/140170         K powłączalnia; Do wypodyczeń       Sygnatura 132779/140170         K podpiczalnia; Do wypodyczeń       Sygnatura 132779/140170         K podpiczalnia; Do wypodyczeń       Sygnatura 132779/140170         K podpiczalnia; Do wypodyczeń       Sygnatura 132779/140170         K podpiczalnia; Do wypodyczeń       Sygnatura 132779/140170         K podpiczalnia; Do wypodyczeń       Sygnatura 132779/140170         K podpiczalnia; Do wypodyczeń       Sygnatura 132779/140170         K podpiczalnia; Do wypodyczeń       Sygnatura 132779/140170         K podpiczalnia; Do wypodyczeń       Sygnatura 132779/140170         K podpiczalnia; Do wypodyczeń       Sygnatura 132779/140170         K podpiczalnia; Do wypodyczeń       Sygnatura 132779/140170                                                                                                    | iblioteka Główna<br><sub>iostępny</sub>                |                                                        |                    |
| Wypodyczalnia; Do wypodyczeń       Sygnatura W-1297.6         Wypodyczalnia; Do wypodyczeń       Sygnatura W-1297.6         Wypodyczalnia; Do wypodyczeń       Sygnatura W-1297.8         Wypodyczalnia; Do wypodyczeń       Sygnatura W-1297.9         Camówienie         Biblioteka Główna         Wypodyczalnia; Do wypodyczeń       Sygnatura 132779/140170         Sygnatura 132779/140173         Zamówienie         Wypodyczalnia; Do wypodyczeń       Sygnatura 132779/140173         Sygnatura 132779/140173         Zamówienie         Wypodyczalnia; Do wypodyczeń       Sygnatura 132779/140173         Zamówienie         Wypodyczalnia; Do wypodyczeń       Sygnatura 132779/140173         Zamówienie         Wypodyczalnia; Do wypodyczeń       Sygnatura 132779/140173         Zamówienie         Wypodyczalnia; Do wypodyczeń       Sygnatura 132779/140175         Zamówienie       Sygnatura 132779/140176       Zamówienie         Wypodyczalnia; Do wypodyczeń       Sygnatura 132779/140176       Zamówienie         Wypodyczalnia; Do wypodyczeń       Sygnatura 132779/140176       Zamówienie         Wypodyczalnia; Do wypodyczeń       Sygnatura 132779/140176       Zamówienie         Wypodyczalnia; Do wypodyczeń                                                                                                    | Wypożyczalnia; Do wypożyczeń                           | Sygnatura W-1297.1                                     |                    |
| Wypołyczalnia; Do wypołyczeń       Sygnatura W-1297.6         Wypołyczalnia; Do wypołyczeń       Sygnatura W-1297.8         Wypołyczalnia; Do wypołyczeń       Sygnatura W-1297.9         Wypołyczalnia; Do wypołyczeń       Sygnatura W-1297.9         Cerwektor DO LOKALIZACJI         Zamówienie         Wypołyczalnia; Do wypołyczeń       Sygnatura 312779/140170         Zamówienie         Wypołyczalnia; Do wypołyczeń       Sygnatura 132779/140170         Zamówienie         Wypołyczalnia; Do wypołyczeń       Sygnatura 132779/140170         Zamówienie       Sygnatura 132779/140176         Wypołyczalnia; Do wypołyczeń       Sygnatura 132779/140175         Zamówienie       Sygnatura 132779/140176         Wypołyczalnia; Do wypołyczeń       Sygnatura 132779/140176         Zamówienie       Sygnatura 132779/140176         Wypołyczalnia; Do wypołyczeń       Sygnatura 132779/140176         Zamówienie       Sygnatura 132779/140176         Wypołyczalnia; Do wypołyczeń       Sygnatura 132779/140176         Zamówienie       Sygnatura 132779/140176         Zamówienie       Sygnatura 132779/140176                                                                                                    | Wypożyczalnia; Do wypożyczeń                           | Sygnatura W-1297.2                                     |                    |
| Wypołyczalnia; Do wypołyczeń       Sygnatura W-1297.8         Wypołyczalnia; Do wypołyczeń       Sygnatura W-1297.9         Cokalizacja egzemplarzy         Cowroto to LokaLIZACJI         Biblioteka Główna Dostępny       Sygnatura 132779/140170         Wypołyczalnia; Do wypołyczeń       Sygnatura 132779/140170         Wypołyczalnia; Do wypołyczeń       Sygnatura 132779/140170         Wypołyczalnia; Do wypołyczeń       Sygnatura 132779/140170         Wypołyczalnia; Do wypołyczeń       Sygnatura 132779/140170         Wypołyczalnia; Do wypołyczeń       Sygnatura 132779/140170         Wypołyczalnia; Do wypołyczeń       Sygnatura 132779/140170         Wypołyczalnia; Do wypołyczeń       Sygnatura 132779/140170         Wypołyczalnia; Do wypołyczeń       Sygnatura 132779/140170         Wypołyczalnia; Do wypołyczeń       Sygnatura 132779/140170         Zamówienie       Wypołyczalnia; Do wypołyczeń         Wypołyczalnia; Do wypołyczeń       Sygnatura 132779/140170         Zamówienie       Wypołyczalnia; Do wypołyczeń       Sygnatura 132779/140170         Zamówienie       Wypołyczalnia; Do wypołyczeń       Sygnatura 132779/140170         Zamówienie       Wypołyczalnia; Do wypołyczeń       Sygnatura 132779/140170                                                                                                    | Wypożyczalnia; Do wypożyczeń                           | Sygnatura W-1297.5                                     |                    |
| Wypobyczalnia; Do wypobyczeń       Sygnatura W-1297.9         Kekalizacja egzemplarzy       Zamówienie         Wypobyczalnia; Do wypobyczeń       Sygnatura 132779/140170       Zamówienie         Wypobyczalnia; Do wypobyczeń       Sygnatura 132779/140170       Zamówienie         Wypobyczalnia; Do wypobyczeń       Sygnatura 132779/140170       Zamówienie         Wypobyczalnia; Do wypobyczeń       Sygnatura 132779/140170       Zamówienie         Wypobyczalnia; Do wypobyczeń       Sygnatura 132779/140173       Zamówienie         Wypobyczalnia; Do wypobyczeń       Sygnatura 132779/140173       Zamówienie         Wypobyczalnia; Do wypobyczeń       Sygnatura 132779/140173       Zamówienie         Wypobyczalnia; Do wypobyczeń       Sygnatura 132779/140175       Zamówienie         Wypobyczalnia; Do wypobyczeń       Sygnatura 132779/140175       Zamówienie         Wypobyczalnia; Do wypobyczeń       Sygnatura 132779/140175       Zamówienie         Wypobyczalnia; Do wypobyczeń       Sygnatura 132779/140176       Zamówienie         Wypobyczalnia; Do wypobyczeń       Sygnatura 132779/140176       Zamówienie         Wypobyczalnia; Do wypobyczeń       Sygnatura 132779/140177       Zamówienie                                                                                                    | Wypożyczalnia; Do wypożyczeń                           | Sygnatura W-1297.6                                     |                    |
| Wypołyczalnia; Do wypożyczeń       Sygnatura 132779/140170       Zamówienie         Wypożyczalnia; Do wypożyczeń       Sygnatura 132779/140170       Zamówienie         Wypożyczalnia; Do wypożyczeń       Sygnatura 132779/140170       Zamówienie         Wypożyczalnia; Do wypożyczeń       Sygnatura 132779/140170       Zamówienie         Wypożyczalnia; Do wypożyczeń       Sygnatura 132779/140173       Zamówienie         Wypożyczalnia; Do wypożyczeń       Sygnatura 132779/140175       Zamówienie         Wypożyczalnia; Do wypożyczeń       Sygnatura 132779/140175       Zamówienie         Wypożyczalnia; Do wypożyczeń       Sygnatura 132779/140175       Zamówienie         Wypożyczalnia; Do wypożyczeń       Sygnatura 132779/140175       Zamówienie         Wypożyczalnia; Do wypożyczeń       Sygnatura 132779/140175       Zamówienie         Wypożyczalnia; Do wypożyczeń       Sygnatura 132779/140175       Zamówienie         Wypożyczalnia; Do wypożyczeń       Sygnatura 132779/140175       Zamówienie         Wypożyczalnia; Do wypożyczeń       Sygnatura 132779/140175       Zamówienie         Wypożyczalnia; Do wypożyczeń       Sygnatura 132779/140175       Zamówienie         Wypożyczalnia; Do wypożyczeń       Sygnatura 132779/140175       Zamówienie                                                                                                    | Wypożyczalnia; Do wypożyczeń                           | Sygnatura W-1297.8                                     |                    |
| Lokalizacja egzemplarzy       Zamówienie         Biblioteka Główna Dostępny       Sygnatura 132779/140170       Zamówienie         Wypodyczalnia; Do wypodyczeń       Sygnatura 132779/140170       Zamówienie         Wypodyczalnia; Do wypodyczeń       Sygnatura 132779/140173       Zamówienie         Wypodyczalnia; Do wypodyczeń       Sygnatura 132779/140173       Zamówienie         Wypodyczalnia; Do wypodyczeń       Sygnatura 132779/140173       Zamówienie         Wypodyczalnia; Do wypodyczeń       Sygnatura 132779/140175       Zamówienie         Wypodyczalnia; Do wypodyczeń       Sygnatura 132779/140176       Zamówienie         Wypodyczalnia; Do wypodyczeń       Sygnatura 132779/140176       Zamówienie         Wypodyczalnia; Do wypodyczeń       Sygnatura 132779/140176       Zamówienie         Wypodyczalnia; Do wypodyczeń       Sygnatura 132779/140177       Zamówienie         Wypodyczalnia; Do wypodyczeń       Sygnatura 132779/140177       Zamówienie         Wypodyczalnia; Do wypodyczeń       Sygnatura 132779/140177       Zamówienie         Wypodyczalnia; Do wypodyczeń       Sygnatura 132779/140177       Zamówienie         Wypodyczalnia; Do wypodyczeń       Sygnatura 132779/140177       Zamówienie                                                                                                    | Wypożyczalnia; Do wypożyczeń                           | Sygnatura W-1297.9                                     |                    |
| Wypożyczalnia; Do wypożyczeń       Sygnatura 132779/140170       Zamówienie         Wypożyczalnia; Do wypożyczeń       Sygnatura 132779/140172       Zamówienie         Wypożyczalnia; Do wypożyczeń       Sygnatura 132779/140173       Zamówienie         Wypożyczalnia; Do wypożyczeń       Sygnatura 132779/140175       Zamówienie         Wypożyczalnia; Do wypożyczeń       Sygnatura 132779/140176       Zamówienie         Wypożyczalnia; Do wypożyczeń       Sygnatura 132779/140176       Zamówienie         Wypożyczalnia; Do wypożyczeń       Sygnatura 132779/140176       Zamówienie                                                                                                    | POWRÓT DO LOKALIZACJI<br>Biblioteka Główna<br>Dostępny |                                                        | Zamówienie         |
| Wypożyczalnia; Do wypożyczeń       Sygnatura 132779/140172       Zamówienie         Wypożyczalnia; Do wypożyczeń       Sygnatura 132779/140175       Zamówienie         Wypożyczalnia; Do wypożyczeń       Sygnatura 132779/140176       Zamówienie         Wypożyczalnia; Do wypożyczeń       Sygnatura 132779/140176       Zamówienie         Wypożyczalnia; Do wypożyczeń       Sygnatura 132779/140176       Zamówienie         Wypożyczalnia; Do wypożyczeń       Sygnatura 132779/140176       Zamówienie                                                                                                    | Wypożyczalnia; Do wypożyczeń                           | Sygnatura 132779/140170                                | Zamówienie         |
| Wypożyczalnia; Do wypożyczeń       Sygnatura 132779/140173       Zamówienie         Wypożyczalnia; Do wypożyczeń       Sygnatura 132779/140176       Zamówienie         Wypożyczalnia; Do wypożyczeń       Sygnatura 132779/140176       Zamówienie         Wypożyczalnia; Do wypożyczeń       Sygnatura 132779/140177       Zamówienie                                                                                                    | Wypożyczalnia; Do wypożyczeń                           | Sygnatura 132779/140172                                | Zamówienie         |
| Wypożyczalnia; Do wypożyczeń       Sygnatura 132779/140175       Zamówienie         Wypożyczalnia; Do wypożyczeń       Sygnatura 132779/140176       Zamówienie         Wypożyczalnia; Do wypożyczeń       Sygnatura 132779/140177       Zamówienie                                                                                                    | Wypożyczalnia; Do wypożyczeń                           | Sygnatura 132779/140173                                | Zamówienie         |
| Wypożyczalnia; Do wypożyczeń     Sygnatura 132779/140176     Zamówienie       Wypożyczalnia; Do wypożyczeń     Sygnatura 132779/140177     Zamówienie                                                                                                    | Wypożyczalnia; Do wypożyczeń                           | Sygnatura 132779/140175                                | Zamówienie         |
| Wypożyczalnia; Do wypożyczeń Sygnatura 132779/140177 Zamówienie                                                                                                    | Wypożyczalnia; Do wypożyczeń                           | Sygnatura 132779/140176                                | Zamówienie         |
|                                                                                                    | Wypożyczalnia; Do wypożyczeń                           | Sygnatura 132779/140177                                | Zamówienie         |

Informacja "Poza biblioteką" oznacza, że dany egzemplarz jest wypożyczony, czyli nie można go teraz wypożyczyć, ale można ustawić się do niego "w kolejkę".

Z książek o statusie "Na miejscu" korzysta się w Czytelni Książek z wolnym dostępem do półek. Są tam możliwe również wypożyczenia krótkoterminowe: na 7 dni i godzinowe.

| Wypożyczalnia; Do wypożyczeń                                  | Sygnatura 270214/270226                   | Zamówienie |
|---------------------------------------------------------------|-------------------------------------------|------------|
| Wypożyczalnia; Do                                             | Sygnatura 270214/270227                   | Zamówienie |
| Wypożyczalnia; Do wypożyczeń                                  | Sygnatura 270214/270228                   | Zamówienie |
| Wypożyczalnia; Do wypożyczeń                                  | Sygnatura 270214/270229                   | Zamówienie |
| Wypożyczalnia; Do wypożyczeń                                  | Svønatura 270214/270230                   | Zamówienie |
| Wypożyczalnia; Do Wypożyczenia                                | krótko-i <sub>0231</sub>                  | Zamówienie |
| Wypożyczalnia; Do                                             | nowe Jo232                                | Zamówienie |
| Czytelnia - I piętro; Do wypożyczeń na 7 dni                  | Sygnatura 270214/270215; Dział 005.51/.52 |            |
| Czytelnia - I piętro; Do wypożyczeń na 7 dni                  | Sygnatura 270214/270216; Dział 005.51/.52 |            |
| Czytelnia - I piętro; Do wypożyczeń na 7 dni                  | Sygnatura 270214/270217; Dział 005.51/.52 |            |
| Czytelnia - I piętro; Do wypożyczeń na 7 dni                  | Sygnatura 270214/270218; Dział 005.51/.52 |            |
| Czytelnia - I piętro; Do wypożyczeń na 7 dni                  | Sygnatura 270214/270219; Dział 005.51/.52 |            |
| Czytelnia - I piętro; Na miejscu / Wypoż. godz.               | Sygnatura 270214/270214; Dział 005.51/.52 |            |
| Termin zwrotu: 16/12/19 16:45<br>Wypożyczalnia; Do wypożyczeń | Sygnatura 270214/270233                   | Zamówienie |

#### Przedłużanie terminów zwrotu

W celu przedłużenia wypożyczonych książek należy zalogować się na swoje konto i wybrać zakładkę "Moje wypożyczenia". Następnie na liście wypożyczonych pozycji należy zaznaczyć te, których termin zwrotu będzie przedłużony i kliknąć "Przedłuż".

## Opcje do przedłużania

| <sup>4</sup> Planowanie i zagospodarowanie prz                      | Zwrot: 29-09-2020, 15:00.<br>Miejsce zwrotu: Bibl. Główna : Wypożyczalnia | @ PRZEDŁUŻ | ~ |
|---------------------------------------------------------------------|---------------------------------------------------------------------------|------------|---|
| 5 Podręcznik projektowania architekto<br>Neufert, Ernst.            | Zwrot: 29-09-2020, 15:00.<br>Miejsce zwrotu: Bibl. Główna : Wypożyczalnia | 🕂 PRZEDŁUŻ | ~ |
| B Planowanie przestrzenne : zarys syst<br>Niewiadomski, Zygmunt.    | Zwrot: 29-09-2020, 15:00.<br>Miejsce zwrotu: Bibl. Główna : Wypożyczalnia | 🕐 PRZEDŁUŻ | ~ |
| 7 Regionalne strategie rozwoju zrówn                                | Zwrot: 29-09-2020, 15:00.<br>Miejsce zwrotu: Bibl. Główna : Wypożyczalnia | 🕑 PRZEDŁUŻ | ~ |
| <sup>®</sup> Wybrane zagadnienia z rysunku map<br>Kowalczyk, Kamil. | Zwrot: 29-09-2020, 15:00.<br>Miejsce zwrotu: Bibl. Główna : Wypożyczalnia | 🕑 PRZEDŁUŻ | ~ |

#### Kanał RSS

Kanał RSS (Really Simple Syndication) w Primo - służy do powiadamiania użytkowników o nowych egzemplarzach wyszukanych przez zapytania. Aby aktywować tę funkcją, należy mieć zainstalowany czytnik RSS na swoim komputerze.

Wyszukiwarka naukowa Primo oferuje o wiele więcej możliwości nieopisanych w niniejszej instrukcji, takich jak różne sposoby eksportowania czy drukowania wyników wyszukiwania i poszczególnych opisów, przeglądania listy rekomendowanych tytułów, itp. Zachęcamy do korzystania z wszystkich funkcji Primo i przesyłanie nam ewentualnych uwag:

[e-mail: bg.informacja@pb.edu.pl]